| Name: |  |  |
|-------|--|--|
|       |  |  |

## UNIT B - GRAPHING INVESTMENTS ON TI-83

Joan wants to invest **\$1,000** for some length of time. She can do a simple interest account at **7% or** a compound interest account compounded monthly at **7%**. Graph the possibilities for the next 10 years.

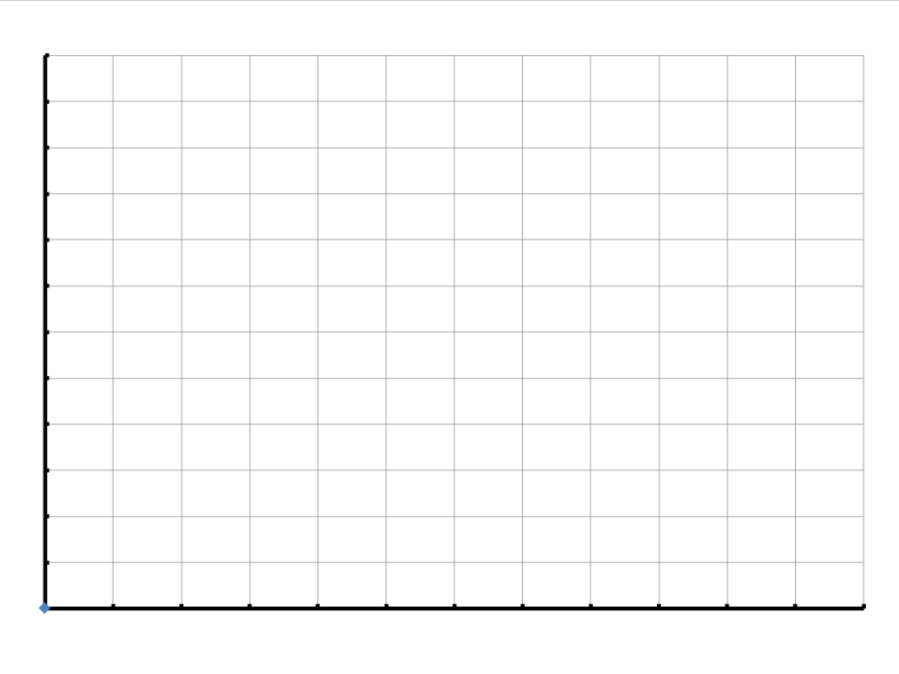

How to graph. **Complete the table** below for each year for each type of investment.

| Year; t | Simple Amount ; A     | Compound Amount; A                                            |  |
|---------|-----------------------|---------------------------------------------------------------|--|
|         | A 4000*(4 · 0.07*+)   | $A = 1000 * \left(1 + \frac{0.07}{.000}\right)^{t \times 12}$ |  |
|         | A = 1000 (1 + 0.07 l) | $1000 \cdot (1 + 12)$                                         |  |
| 0       | 1000                  | 1000                                                          |  |
| 1       | 1070                  | 1072.29 (just call it 1072 or 1100)                           |  |
| 2       | 1140                  | 1149.91 (just call it 1150 or 1200)                           |  |
| 3       | 1210                  | etc                                                           |  |
| 4       | etc                   |                                                               |  |
| 5       |                       |                                                               |  |
| 6       |                       |                                                               |  |
| 7       |                       |                                                               |  |
| 8       |                       |                                                               |  |
| 9       |                       |                                                               |  |
| 10      |                       |                                                               |  |

Plot the points! Years of time along the bottom, \$ value along the vertical side. 'Scale' it first. Easy!!

Gr12App\_B\_GraphInvest

## OR!

**BETTER YET.** Use a graphing tool! The one on the TI-83 is good. There are another dozen Apps on your phone or other device too that graph.

X and Y VARIABLES. Graphing tools only understand Y and X, not A and t, etc. So everything is Y and X. The X is on the  $X,T,\theta,n$  button.

Press **Y**= graphing button Ploti Plot2 Plot3 1∎1000(1+0.07X Enter:  $Y_1 = 1000(1 + 0.07*X)$ **⊒**1000(1+0.07× and on next line:  $Y_2 = 1000 (1 + 0.07/12)^{(X*12)}$ Press: **GRAPH** ;can't see it???.. XT.B.n STAT VAL Select : **ZOOM** 0:Fit ытыроы 10 Adjust the **Window** to show $\rightarrow$ 2500 ØΘ TEXAS INSTRUM Press GRAPH Follow along with the **TRACE** function if you want! Move around with the Mouse Pad! Explore! Have fun! Try another App! They are all similar! Hey! More fun? TEXAS INSTRUMENTS

Select the **TABLE** function too 2<sup>nd</sup> **GRAPH** ! See what that does!

OMG.

Have fun!

TI-83 Plus x Υ1 Û 000 12750 350 1420 X=0

Υz